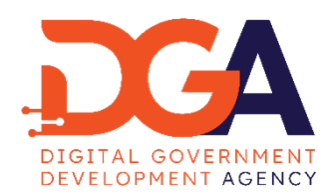

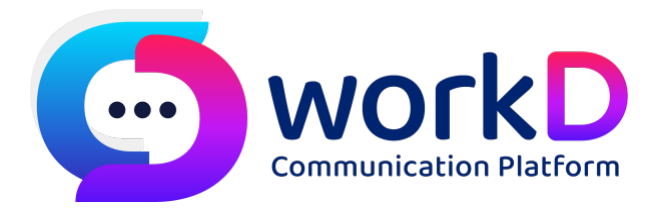

# workD Manual for settings POP3

# SMTP and IMAP

คู่มือการตั้งค่า POP3 SMTP และ IMAP

## สารบัญ

| สาร | บัญภาพ                                                   | 3   |
|-----|----------------------------------------------------------|-----|
| 1.  | การตั้งค่า Email WorkD Protocal POP3 ด้วย Outlook Client | 4   |
| 2.  | การตั้งค่า Email WorkD Protocal IMAP ด้วย Outlook Client | 9   |
| 3.  | การตั้งค่า Email WorkD Protocal POP3 ด้วย iPhone         | .15 |
| 4.  | การตั้งค่า Email WorkD Protocal POP3 ด้วย Android        | .17 |

### สารบัญภาพ

| ภาพที่ 1-1 การตั้งก่า EMAIL WORKD PROTOCAL POP3 ด้วย OUTLOOK CLIENT                     |
|-----------------------------------------------------------------------------------------|
| ภาพที่ 1-2 การตั้งค่า Email WorkD Protocal POP3 ด้วย Outlook Client (ต่อ)               |
| ภาพที่ 1-3 การตั้งค่า Email WorkD Protocal POP3 ด้วย Outlook Client (ต่อ)5              |
| ภาพที่ 1-4 การตั้งค่า Email WorkD Protocal POP3 ด้วย Outlook Client (ต่อ)               |
| ภาพที่ 1-5 การตั้งค่า Email WorkD Protocal POP3 ด้วย Outlook Client (ต่อ)               |
| ภาพที่ 1-6 หน้าจอแสดงการตั้งก่า Email WorkD Protocal POP3 ด้วย Outlook Client เสร็จสิ้น |
| ภาพที่ 1-7 หน้าจอของ windows เมื่อการตั้งค่า MS Outlook เสร็จสิ้น                       |
| ภาพที่ 1-8 หน้าจอแสดงการพร้อมมใช้งาน MS Outlook                                         |
| ภาพที่ 2-1 การตั้งค่า Email WorkD Protocal IMAP ด้วย Outlook Client                     |
| ภาพที่ 2-2 การตั้งค่า Email WorkD Protocal IMAP ด้วย Outlook Client (ต่อ)               |
| ภาพที่ 2-3 การตั้งค่า Email WorkD Protocal IMAP ด้วย Outlook Client (ต่อ) 10            |
| ภาพที่ 2-4 การตั้งค่า Email WorkD Protocal IMAP ด้วย Outlook Client (ต่อ) 11            |
| ภาพที่ 2-5 การตั้งค่า Email WorkD Protocal IMAP ด้วย Outlook Client (ต่อ)               |
| ภาพที่ 2-6 หน้าจอแสดงการตั้งค่า Email WorkD Protocal POP3 ด้วย Outlook Client เสร็จสิ้น |
| ภาพที่ 2-7 หน้าจอของ windows เมื่อการตั้งค่า MS Outlook เสร็จสิ้น                       |
| ภาพที่ 2-8 หน้าจอแสดงการพร้อมใช้งาน MS Outlook14                                        |
| ภาพที่ 3-1 การตั้งค่า Email WorkD Protocal POP3 ด้วย iPhone                             |
| ภาพที่ 3-2 การตั้งค่า Email WorkD Protocal POP3 ด้วย iPhone (ต่อ)                       |
| ภาพที่ 4-1 การตั้งค่า Email WorkD Protocal POP3 ด้วย Android17                          |
| ภาพที่ 4-2 การตั้งค่า Email WorkD Protocal POP3 ด้วย Android (ต่อ)18                    |

1. การตั้งค่า Email WorkD Protocal POP3 ด้วย Outlook Client

ทำการเปิด MS Outlook > Add Account > Manual setup or additional server types > Next

| Email Account     |                                                                 |  |
|-------------------|-----------------------------------------------------------------|--|
| Your Name:        |                                                                 |  |
|                   | Example: Ellen Adams                                            |  |
| Email Address:    |                                                                 |  |
|                   | Example: ellen@contoso.com                                      |  |
|                   |                                                                 |  |
| Password:         |                                                                 |  |
| Retype Password:  |                                                                 |  |
|                   | Type the password your Internet service provider has given you. |  |
| Manual setup or a | ditional server types                                           |  |
|                   |                                                                 |  |
|                   |                                                                 |  |
|                   |                                                                 |  |
|                   |                                                                 |  |

ภาพที่ 1-1 การตั้งค่า EMAIL WORKD PROTOCAL POP3 ด้วย OUTLOOK CLIENT

เลือก POP or IMAP > Next

| Add Account              |                             |           |        |        | >    |
|--------------------------|-----------------------------|-----------|--------|--------|------|
| Choose Your Account Type |                             |           |        |        | ×.   |
| Microsoft 365            |                             |           |        |        |      |
| Automatic setup for I    | Vicrosoft 365 accounts      |           |        |        |      |
| Email Address:           |                             |           |        |        |      |
|                          | Example: ellen@contoso.     | com       |        |        |      |
| O POP or IMAP            |                             |           |        |        |      |
| Advanced setup for F     | OP or IMAP email accounts   |           |        |        |      |
| Exchange ActiveSyn       | c                           |           |        |        |      |
| Advanced setup for s     | ervices that use Exchange A | ctiveSync |        |        |      |
|                          |                             |           |        |        |      |
|                          |                             |           |        |        |      |
|                          |                             |           |        |        |      |
|                          |                             |           |        |        |      |
|                          |                             |           |        |        |      |
|                          |                             |           |        |        |      |
|                          |                             |           |        |        |      |
|                          |                             | < Back    | Next > | Cancel | Help |

ภาพที่ 1-2 การตั้งค่า Email WorkD Protocal POP3 ด้วย Outlook Client (ต่อ)

#### ทำการใส่ข้อมูลดังนี้

- Your Name: ใส่ชื่อที่ต้องการแสดง
- Email Address: ใส่ Email ที่ต้องการใช้งาน
- Account Type: เลือก POP3
- Incoming mail server: ใส่ webmail.workd.go.th
- Outgoing mail server: ใส่ webmail.workd.go.th
- User Name: ใส่ username ที่ต้องการใช้งาน
- Password: ใส่รหัสผ่านที่ต้องการ

#### จากนั้นเลือก More Settings ...

| User Information             |                         | Test Account Settings                                                            |
|------------------------------|-------------------------|----------------------------------------------------------------------------------|
| /our Name:                   | User01                  | We recommend that you test your account to ensure that                           |
| Email Address:               | uat_utest01@workd.go.th | the entries are correct.                                                         |
| erver Information            |                         | Test Account Settings                                                            |
| ccount Type:                 | POP3 🗸                  |                                                                                  |
| ncoming mail server:         | webmail.workd.go.th     | <ul> <li>Automatically test account settings when Next is<br/>clicked</li> </ul> |
| outgoing mail server (SMTP): | webmail.workd.go.th     | Deliver new messages to:                                                         |
| ogon Information             |                         | O New Outlook Data File                                                          |
| Jser Name:                   | uat_utest01@workd.go.th | O Existing Outlook Data File                                                     |
| assword:                     | ****                    | Browse                                                                           |
|                              |                         |                                                                                  |
| Rem                          | ember password          |                                                                                  |
| Rem                          | ember password          |                                                                                  |
| Password:                    | ***************         | Bro                                                                              |

ภาพที่ 1-3 การตั้งค่า Email WorkD Protocal POP3 ด้วย Outlook Client (ต่อ)

## จากนั้นแก้ไขข้อมูลดังนี้

- Incoming server (POP3): 995
- ทำเครื่องหมายถูกที่ This server requires an encrypted connection (SSL/TLS)
- Outgoing server (SMTP): 25
- Use the following type of encrypted connection: Auto

#### กดปุ่ม OK > Next

| Add Account                                                                                                    |                                                                                                    | ×                                                                         |
|----------------------------------------------------------------------------------------------------|----------------------------------------------------------------------------------------------------|---------------------------------------------------------------------------|
| POP and IMAP Acco<br>Enter the mail ser                                                                                                    | Internet Email Settings ×           General Outgoing Server Advanced                                                                                                    | 谈                                                                         |
| User Information<br>Your Name:<br>Email Address:<br>Server Information<br>Account Type:<br>Incoming mail server:<br>Outgoing mail server<br>Logon Information<br>User Name:<br>Password:<br>Require logon usin | Server Port Numbers Incoming server (POP3): 995 Use Defaults This server requires an encrypted connection (SSL/TLS) Outgoing server (SMTP): 25 Use the following type of encrypted connection: Auto Server Timeouts Short Long 1 minute Delivery Leave a copy of messages on the server Remove from server after 14 days Remove from server when deleted from 'Deleted Items' | pur account to ensure that Int settings when Next is Browse More Settings |
|                                                                                                    | OK Cancel                                                                                                    |                                                                           |
|                                                                                                    | < Back Next >                                                                                                    | Cancel Help                                                               |

ภาพที่ 1-4 การตั้งค่า Email WorkD Protocal POP3 ด้วย Outlook Client (ต่อ)

| Add Account                                                                 |                                        |                                  |           |               |                                                               |
|-----------------------------------------------------------------------------|----------------------------------------|----------------------------------|-----------|---------------|---------------------------------------------------------------|
| Test Account Settings                                                       |                                        |                                  |           |               | 光                                                             |
| Congratulations! All tests cor                                              | mpleted success                        | ully. Click Close to             | continue. | Stop          |                                                               |
|                                                                             |                                        |                                  | (         | Close         | ]                                                             |
| Tasks Errors                                                                |                                        |                                  |           |               | <ul> <li>test your account to ensure that</li> </ul>          |
| Tasks<br>✓ Log onto incoming mail<br>✓ Send test email messag<br>User Name: | il server (POP3)<br>ge<br>uat utest016 | Status<br>Completed<br>Completed | () Exi    | sting Outlool | account settings when Next is<br>to:<br>) File<br>k Data File |
| Password:                                                                   | *****                                  |                                  |           |               | Browse                                                        |
| Require logon using Sect                                                    | emember passwo<br>ure Password Au      | ord<br>thentication (SPA)        |           |               | More Settings                                                 |
|                                                                             |                                        |                                  |           |               |                                                               |

ภาพที่ 1-5 การตั้งค่า Email WorkD Protocal POP3 ด้วย Outlook Client (ต่อ)

เลือก Finish จากนั้นจะแสดงหน้าจอแสดงการตั้งค่าเสร็จเรียบร้อย และแสดงหน้าจอตามภาพ

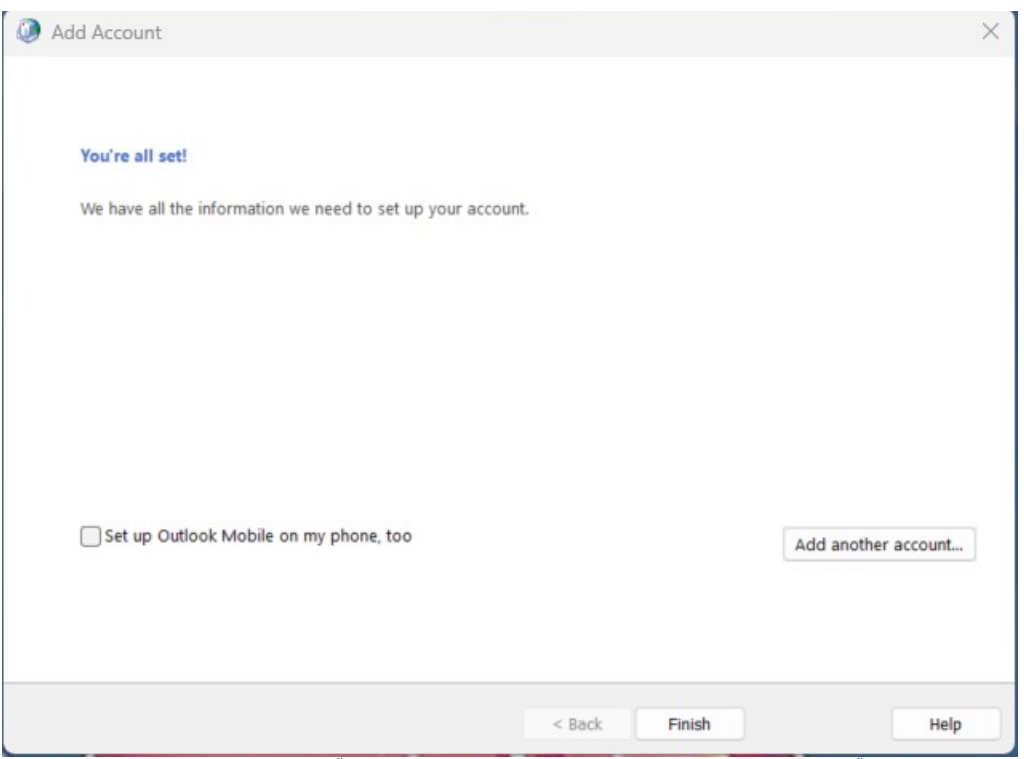

ภาพที่ 1-6 หน้าจอแสดงการตั้งค่า Email WorkD Protocal POP3 ด้วย Outlook Client เสร็จสิ้น

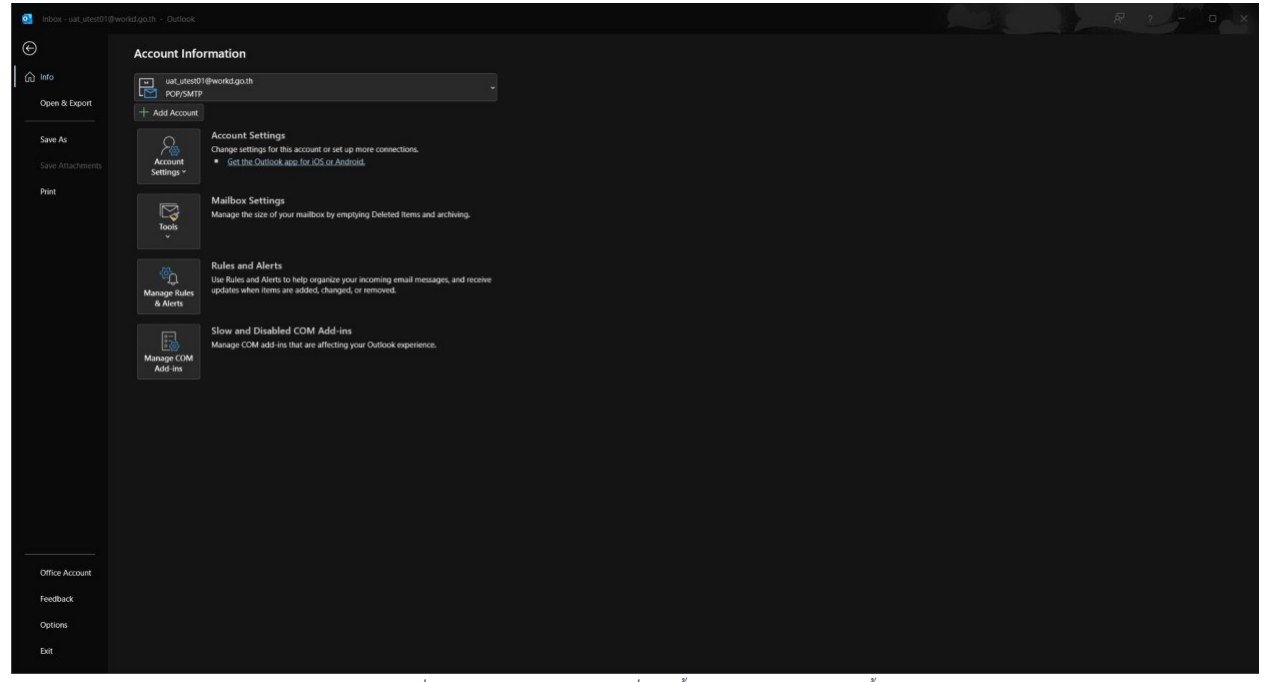

ภาพที่ 1-7 หน้าจอของ windows เมื่อการตั้งค่า MS Outlook เสร็จสิ้น

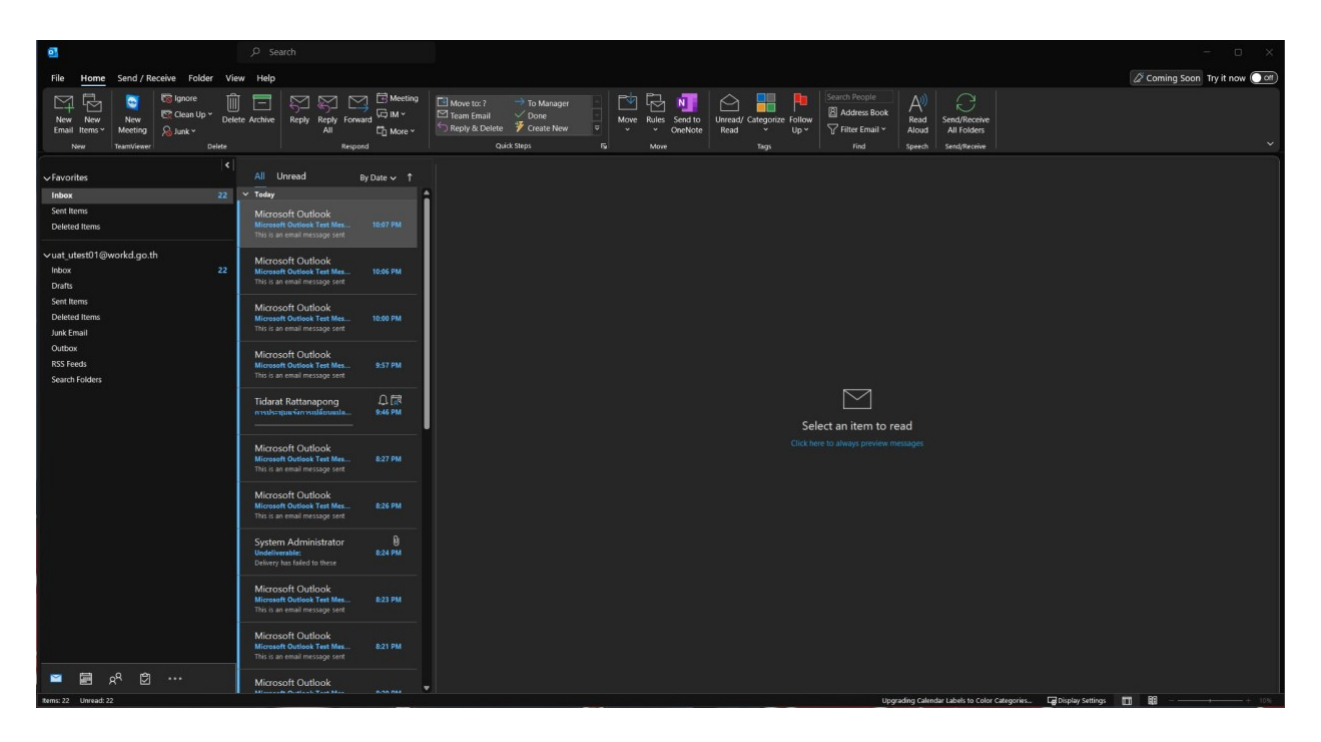

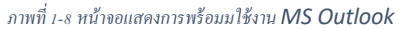

2. การตั้งค่า Email WorkD Protocal IMAP ด้วย Outlook Client

ทำการเปิด MS Outlook > Add Account > Manual setup or additional server types > Next

| Email Account     |                                                |                    |  |
|-------------------|------------------------------------------------|--------------------|--|
| Your Name:        |                                                |                    |  |
|                   | Example: Ellen Adams                           |                    |  |
| Email Address:    |                                                |                    |  |
|                   | Example: ellen@contoso.com                     |                    |  |
| Password:         |                                                | ]                  |  |
| Retype Password:  |                                                |                    |  |
|                   | Type the password your Internet service provid | der has given you. |  |
| Manual setup or a | ditional server types                          |                    |  |
|                   |                                                |                    |  |
|                   |                                                |                    |  |
|                   |                                                |                    |  |

ภาพที่ 2-1 การตั้งค่า Email WorkD Protocal IMAP ด้วย Outlook Client

| Microsoft 365               |                             |    |  |  |
|-----------------------------|-----------------------------|----|--|--|
| Automatic setup for Microso | ft 365 accounts             |    |  |  |
| Email Address:              |                             |    |  |  |
| Exam                        | ple: ellen@contoso.com      |    |  |  |
| O POP or IMAP               |                             |    |  |  |
| Advanced setup for POP or I | MAP email accounts          |    |  |  |
| O Exchange ActiveSync       |                             |    |  |  |
| Advanced setup for services | that use Exchange ActiveSyr | nc |  |  |
|                             |                             |    |  |  |
|                             |                             |    |  |  |
|                             |                             |    |  |  |
|                             |                             |    |  |  |
|                             |                             |    |  |  |
|                             |                             |    |  |  |

เลือก POP or IMAP > Next

ภาพที่ 2-2 การตั้งค่า Email WorkD Protocal IMAP ด้วย Outlook Client (ต่อ)

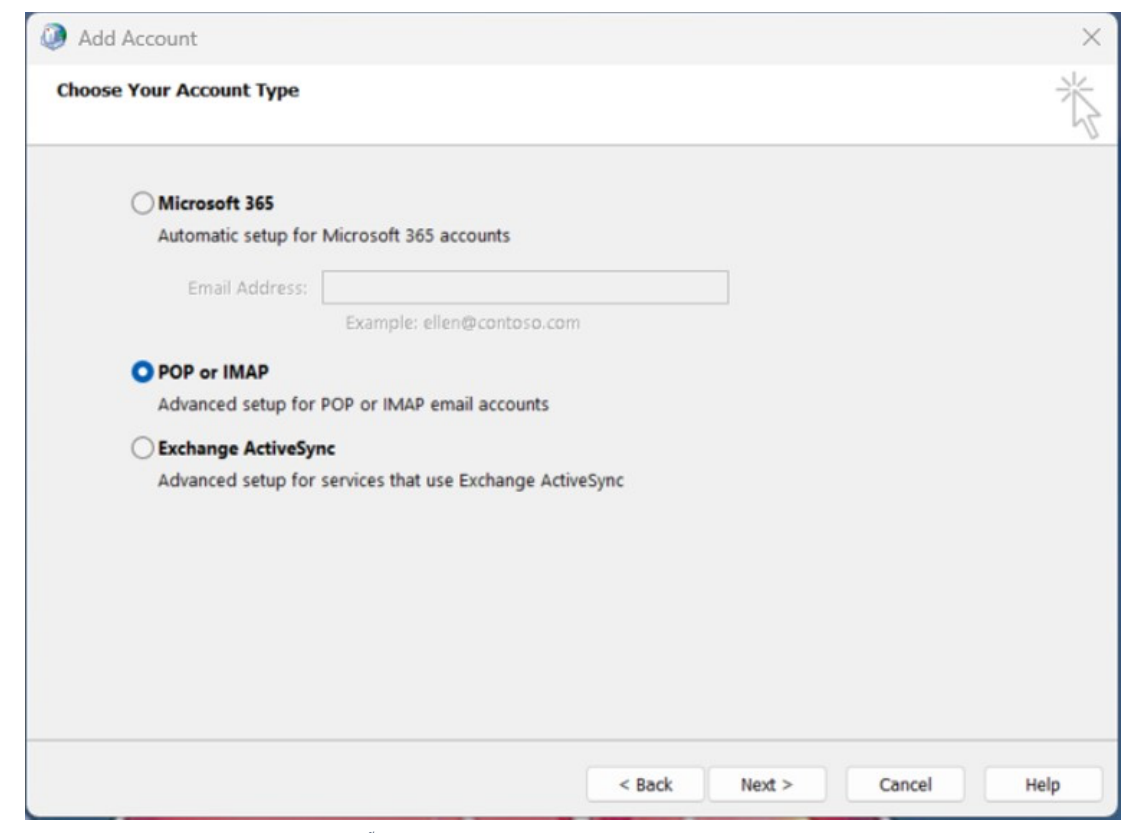

ภาพที่ 2-3 การตั้งค่า Email WorkD Protocal IMAP ด้วย Outlook Client (ต่อ)

#### ทำการใส่ข้อมูลดังนี้

- Your Name: ใส่ชื่อที่ต้องการแสดง
- Email Address: ใส่ Email ที่ต้องการใช้งาน
- Account Type: เลือก IMAP
- Incoming mail server: ใส่ webmail.workd.go.th
- Outgoing mail server: ใส่ webmail.workd.go.th
- User Name: ใส่ username ที่ต้องการใช้งาน
- Password: ใส่รหัสผ่านที่ต้องการ

#### จากนั้นเลือก More Settings ...

| Jser Information                                 |                               | Test Account Settings                                       |  |  |  |
|--------------------------------------------------|-------------------------------|-------------------------------------------------------------|--|--|--|
| our Name:                                        | User01                        | We recommend that you test your account to ensure that      |  |  |  |
| mail Address:                                    | UAT_UTEST01@workd.go.th       | the entries are correct.                                    |  |  |  |
| erver Information                                |                               | Test Account Settings                                       |  |  |  |
| Account Type:                                    | IMAP                          | -                                                           |  |  |  |
| ncoming mail server:                             | webmail.workd.go.th           | Automatically test account settings when Next is<br>clicked |  |  |  |
| Outgoing mail server (SMTP): webmail.workd.go.th |                               |                                                             |  |  |  |
| ogon Information                                 |                               |                                                             |  |  |  |
| Jser Name:                                       | UAT_UTEST01@workd.go.th       |                                                             |  |  |  |
| assword:                                         | *****                         | Mail to keep offline: All                                   |  |  |  |
| Rem                                              | ember password                | N 1 2 2 2 2 2 2                                             |  |  |  |
| Require logon using Secure                       | Password Authentication (SPA) |                                                             |  |  |  |
|                                                  |                               |                                                             |  |  |  |

ภาพที่ 2-4 การตั้งค่า Email WorkD Protocal IMAP ด้วย Outlook Client (ต่อ)

#### แก้ไขข้อมูลดังนี้

- Incoming server (IMAP): 993
- Use the following type of encrypted connection: SSL/TLS
- Outgoing server (SMTP): 25
- Use the following type of encrypted connection: Auto
- เลือก OK > Next

| Add Account                                                                                                    | Internet Email Settings                                                                                                    | )             | < ×                         |
|----------------------------------------------------------------------------------------------------|----------------------------------------------------------------------------------------------------|---------------|-----------------------------|
| POP and IMAP Act<br>Enter the mail se                                                                           | General Outgoing Server Advanced                                                                                                    |               | ×                           |
| User Information<br>Your Name:<br>Email Address:<br>Server Information<br>Account Type:<br>Incoming mail server | Server Port Numbers<br>Incoming server (IMAP): 993 Use Defaults<br>Use the following type of encrypted connection:<br>Outgoing server (SMTP): 25<br>Use the following type of encrypted connection:<br>Server Timeouts<br>Short Long 1 minute | SSL/TLS V     | your account to ensure that |
| Outgoing mail serve<br>Logon Information<br>User Name:<br>Password:                                             | Folders<br>Root folder path:<br>Sent Items<br>Do not save copies of sent items                                                                                                    |               |                             |
| Require logon us                                                                                                | Deleted Items<br>Mark items for deletion but do not move them a<br>Items marked for deletion will be permanently de<br>items in the mailbox are purged.<br>Purge items when switching folders while online                                    | More Settings |                             |
|                                                                                                    | ОК                                                                                                    | Cancel        | Cancel Help                 |

ภาพที่ 2-5 การตั้งค่า Email WorkD Protocal IMAP ด้วย Outlook Client (ต่อ)

กดปุ่ม Close > Finish

| Add Account                                        |                                                              |           |                 | ×                                       |
|----------------------------------------------------|--------------------------------------------------------------|-----------|-----------------|-----------------------------------------|
| Test Account Setting                               | 15                                                           |           |                 | 米                                       |
| Congratulations! All test                          | ts completed successfully. Click Close to o                  | continue. | Stop            | ~~~~~~~~~~~~~~~~~~~~~~~~~~~~~~~~~~~~~~~ |
|                                                    |                                                              |           | Close           | test your account to ensure that        |
| Tasks Errors                                       |                                                              |           |                 | ,,                                      |
| Tasks<br>✓Log onto incoming<br>✓Send test email me | Status<br>g mail server (IMAP) Completed<br>essage Completed |           |                 | account settings when Next is           |
| User Name:                                         | UAT UTEST01@workd.go.th                                      |           |                 |                                         |
| Password:                                          | ******                                                       | Mail to   | keep offline: A |                                         |
|                                                    |                                                              |           |                 | More settings                           |
|                                                    |                                                              | < Back    | Next >          | Cancel Help                             |
| You're all set!<br>We have all the                 | information we need to set up your acco                      | unt.      |                 |                                         |
| Set up Outlo                                       | ok Mobile on my phone, too                                   |           |                 | Add another account                     |
|                                                    |                                                              | < Back    | Finish          | Help                                    |

ภาพที่ 2-6 หน้าจอแสดงการตั้งค่า Email WorkD Protocal POP3 ด้วย Outlook Client เสร็จสิ้น

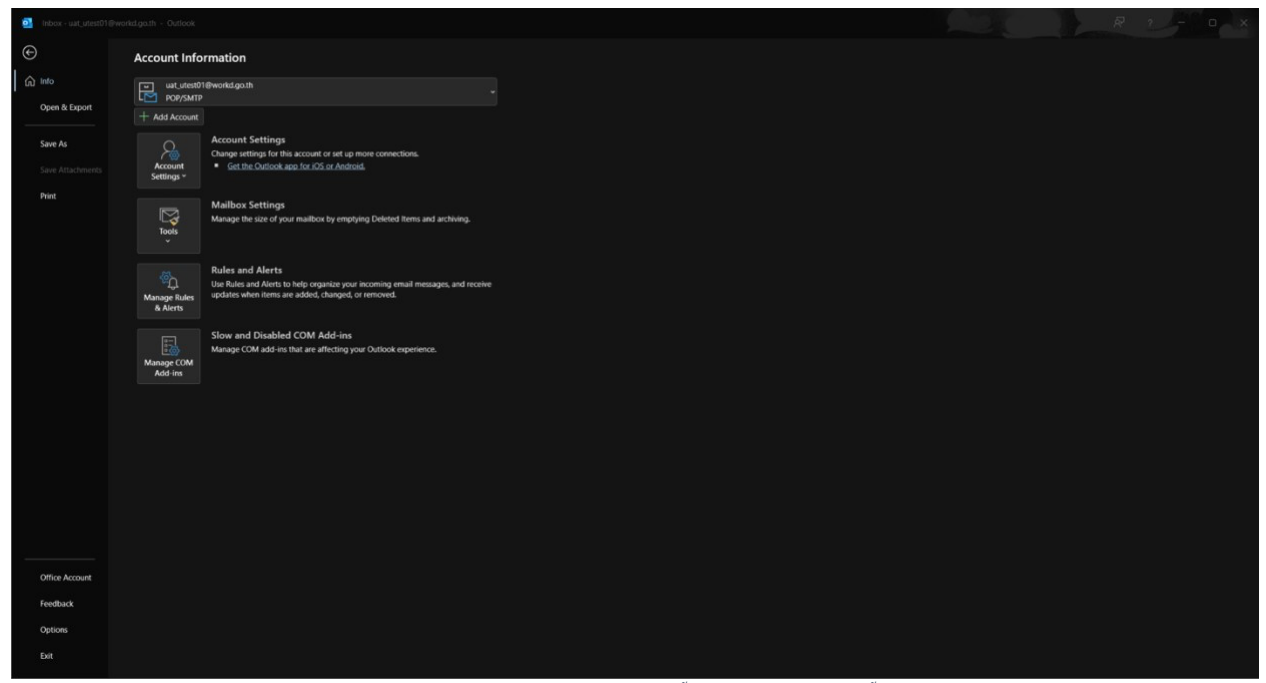

ภาพที่ 2-7 หน้าจอของ windows เมื่อการตั้งค่า MS Outlook เสร็จสิ้น

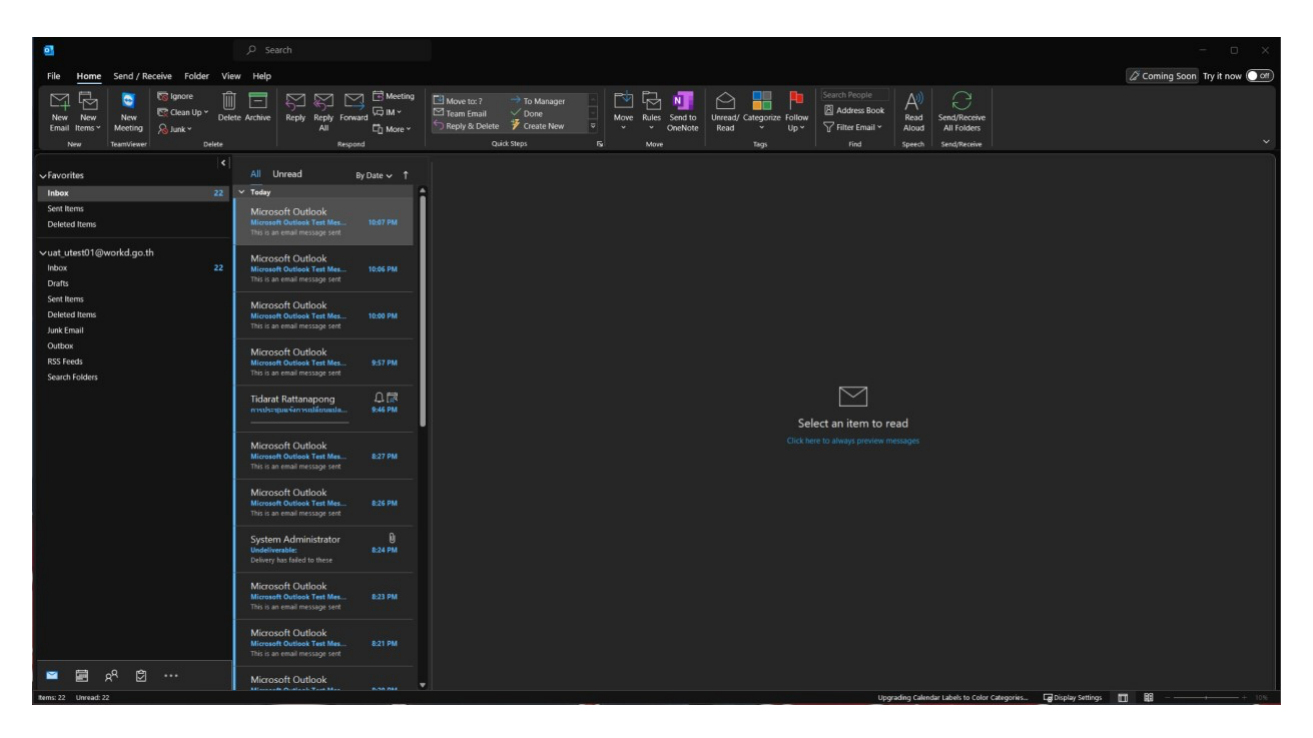

ภาพที่ 2-8 หน้าจอแสดงการพร้อมใช้งาน MS Outlook

3. การตั้งค่า Email WorkD Protocal POP3 ด้วย iPhone

เลือก Settings > Mail > Accounts

| 21:42    | :                     | :: ? 33   | 21:42       | ::!! 🗢 🚳 | 21:42              | ::! 🗢 🚳 | 21:42           | ::! 🗢 📟  |
|----------|-----------------------|-----------|-------------|----------|--------------------|---------|-----------------|----------|
|          |                       |           |             | Settings | Settings           | Mail    | 🗙 Mail          | Accounts |
|          |                       | ≪tv       |             |          | ALLOW MAIL TO ACC  |         | ACCOUNTS        |          |
| Settings | Messages Reminders    | TV        | Passwords   |          | 💽 Siri & Searc     | h →     | iCloud          |          |
|          |                       |           | 🔤 Mail      |          | Notification       | s ,     | Hotmail         |          |
| Podcasts | Maps Health           | Wallet    | Contacts    |          | Banners, Badge     |         | Mail            |          |
|          |                       |           | Calendar    |          | Cellular Dat       | a 🌔     | Mail, Calendars | >        |
|          |                       |           | Notes       |          | PREFERRED LANGUA   |         | Add Account     | 8        |
| Weather  | Find My Shortcuts     | Home      | E Reminders |          | Danguage           |         | Fetch New Data  | Duch >   |
|          |                       |           | Voice Memo  | s >      |                    |         | Teterritew Data |          |
| Contacts | Files Stocks          | Translate | None        |          | Accounts           | 3 >     |                 |          |
|          |                       | O         | O Messages  |          | MESSAGE LIST       |         |                 |          |
| Books    | ITunes Store Fitness  | Watch     | FaceTime    |          | Preview            |         |                 |          |
|          | å*= 👩                 |           | 🥖 Safari    |          | Show To/Cc Labe    | ls 🕥    |                 |          |
| Tips     | Utilities Apple Store | Clips     | Stocks      |          | Swipe Options      |         |                 |          |
|          |                       |           | 🧿 Weather   |          | MESSAGES           |         |                 |          |
|          | 4 Search              |           | Translate   |          | Ask Before Deleti  | ng 🕥    |                 |          |
|          | <b></b>               |           | 💩 Maps      |          | Privacy Protection |         |                 |          |
|          |                       |           | Compass     |          | Follow Up Sugges   | stions  |                 |          |
|          |                       |           |             | 1        |                    | 2       |                 |          |

ภาพที่ 3-1 การตั้งค่า Email WorkD Protocal POP3 ด้วย iPhone

เลือก Other > Add Mail Account > Protocol IMAP

#### กำหนดค่าดังนี้

- Name: ใส่ชื่อที่ต้องการแสดง
- Email Address: ใส่ Email ที่ต้องการใช้งาน
- Description: ใส่คำอธิบาย

o Incoming Mail Server

- Host Name: webmail.workd.go.th
- UserName: ใส่ username ที่ต้องการใช้งาน
- Password: ใส่รหัสผ่าน

Outgoing Mail Server

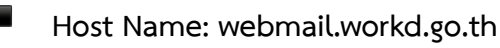

#### จากนั้นกด Save

| 21:43    | ::!! 🗢 (38) | 21:43                         | ::!! 🗢 🚳    | 22:13       |                         | :!! 🗢 36 |            | New Account           |           | Next |
|----------|-------------|-------------------------------|-------------|-------------|-------------------------|----------|------------|-----------------------|-----------|------|
| Accounts | Add Account | K Add Account Add Account     |             |             | Cancel New Account Next |          |            |                       |           |      |
|          | iCloud      | MAIL                          |             |             |                         |          |            | мар                   |           |      |
|          |             | Add Mail Account              |             | Name        | User01                  |          | New        | Hearth                |           |      |
| 1        |             | CONTACTS                      |             | Email       | UAT_UTEST01@workd.g     | jo.th    | Name       | User01                |           |      |
|          | Google      | Add LDAP Account              |             | Password    |                         |          | Email      | UAT_UTEST01@wo        | rkd.go.th |      |
|          | vahoo!      | Add CardDAV Account           |             | Description | IMAP                    |          | Descriptio | л мар                 |           |      |
|          | Acl         | CALENDARS                     |             |             |                         |          | INCOMING M |                       |           |      |
|          | AOI.        | Add CalDAV Account            |             |             |                         |          | Host Name  | e webmail.workd.go.t  |           |      |
|          | Outlook.com | Add Subscribed Calendar       |             |             |                         |          | User Nami  | e UAT_UTEST01@wo      | rkd.go.th |      |
|          |             |                               |             |             |                         |          | Password   |                       |           |      |
|          |             |                               |             | "IMAP"      | IMAPSYNC                |          |            |                       |           |      |
|          |             |                               |             | q w e       | ertyu                   | i o p    | Host Nami  | e webmail.workd.go.tl |           |      |
|          |             |                               |             | a s         | dfgh,                   | i k I    | User Nami  | e Optional            |           |      |
|          |             |                               |             | φz          | xcvbr                   | n m 🗵    | Password   |                       |           |      |
|          |             |                               |             | 123 😀       | space                   | return   |            |                       |           |      |
|          |             |                               |             | ۲           |                         | Ŷ        | ۲          |                       |           |      |
|          |             | 22:14                         | -           |             |                         | 11.0     | 1          |                       | -         |      |
|          |             | 22-14                         | 1115 6 36 1 | 22:14       |                         | HI 🖓 36  | 1          |                       |           |      |
|          |             | New Account                   |             |             | ІМАР                    |          | 1          |                       |           |      |
|          |             | вмар                          |             |             | lail                    |          | 1          |                       |           |      |
|          |             |                               |             |             | lotes                   |          | 1          |                       |           |      |
|          |             | Name User01                   |             |             |                         |          | 1          |                       |           |      |
|          |             | Email UAT_UTEST01@worl        | kd.go.th 🗹  |             |                         |          | 1          |                       |           |      |
|          |             | Description IMAP              |             |             |                         |          | 1          |                       |           |      |
|          |             | INCOMING MAIL SERVER          |             |             |                         |          | 1          |                       |           |      |
|          |             | Host Name webmail.workd.go.th | vd no th    |             |                         |          | 1          |                       |           |      |
|          |             | Password                      | ku.go.tn 🗸  |             |                         |          | 1          |                       |           |      |
|          |             |                               |             |             |                         |          | 1          |                       |           |      |
|          |             | OUTCOING MAIL SERVER          |             |             |                         |          | 1          |                       |           |      |
|          |             | User Name_Optional            |             |             |                         |          | 1          |                       |           |      |
|          |             | Password Optional             |             |             |                         |          | 1          |                       |           |      |
|          |             |                               |             |             |                         |          | 1          |                       |           |      |
|          |             |                               |             |             |                         |          | 1          |                       |           |      |
|          |             |                               | -           |             |                         |          | ١          |                       |           |      |
|          |             |                               |             |             |                         |          |            |                       |           |      |

ภาพที่ 3-2 การตั้งค่า Email WorkD Protocal POP3 ด้วย iPhone (ต่อ)

- การตั้งค่า Email WorkD Protocal POP3 ด้วย Android เข้าไปที่การตั้งค่า > บัญชี > เพิ่มบัญชี > องค์กร หรือ Exchange กำหนดค่าดังนี้
  - Name: ใส่ชื่อที่ต้องการแสดง
  - Email Address: ใส่ Email ที่ต้องการใช้งาน

| TR   | CEH (20 € 1 at 10 (20 € 1 at 10 (20 € 1))))))))))))))))))))))))))))))))))) | 34 | TAUE       | 10 % ki 20     | ₫ 1800#09.35 | T          | 905-H 🗰 2.di ar 🖸 | ◎ (第) # 09:37 | 2   | 6 11       | ຈົ່ມນັດກ | 8 Exch | ange   |          |    |   |     |
|------|----------------------------------------------------------------------------------------------------|----|------------|----------------|--------------|------------|-------------------|---------------|-----|------------|----------|--------|--------|----------|----|---|-----|
| การเ | สั้งค่า                                                                                                    |    | <i>←</i> 1 | วิญชี          | Q            | : ←        | ເพິ່ມນັญชี        |               |     |            | FOTOS    |        | 0.00   | -        |    |   |     |
| 60   | การเชื่อมต่ออุปกรณ์<br>บลูงูธ, หันฟ                                                                                                    | >  | 趨          | BIGO LIVE      |              | 2          |                   |               |     | MAI_OI     | ESTOR    | pwore  | 10.00  |          |    |   |     |
|      | หน้าจอหลัก & วอลเปเปอร์<br>Magazine unlock, อีม                                                                                                    | >  |            | DDproperty     |              | , <b>P</b> | Pinterest         | >             |     | JAT_UT     | ESTON    | ewore  | (D.GO. | тн       |    |   |     |
| 0    | การตั้งคำการแสดงผล<br>ความสวัน, โหมดสมายคา, ขนาดปังความและการแสดงผล                                                                                                    | >  | All        | DLT QR LICENCE |              | , 9        | SharePoint        | >             |     | lopinalise | -        |        |        |          |    |   | Î   |
| 4)   | <b>เสียง</b><br>พันระบทวง, เสียงเรียกเข้า การส่น                                                                                                    | >  | F          | Facebook       |              | , 4        | Teams             | 5             | Ш   |            |          |        | note   | มเข้าใช่ |    |   |     |
|      | <b>การแจ้งเดือน</b><br>สัญลักษณ์, การแจ้งเดือนของหน้าจออือด                                                                                                    | >  | G          | Google         |              | , 1        | TikTok            | >             | Ľ   |            |          |        |        |          |    |   | -   |
| 8    | <b>ແວນ</b><br>ກາຈລາງດູງາສ, ແລນຢາເຮັນເຫັນ, ແລນໂຫຼ່ມມັສ                                                                                                    | >  |            | Manager        |              | d          | TikTok            | >             | 8   |            |          |        |        |          |    |   |     |
| Ð    | <b>แบตเตอรี่</b><br>โหมดประหมัดหลังงาน การใช้แบตเตอรี่                                                                                                    | >  | -          | wessenger      |              | true       | TrueID            | \$            |     |            |          |        |        |          |    |   |     |
|      | <b>พี่เก็บข้อมูล</b><br>สำหางรามสะอาดพื้นจำเก็บข้อมูล                                                                                                    | >  | U          | Office         |              |            |                   |               | 1   |            |          |        |        |          |    |   |     |
| Ξ    | <b>มอดคงเหลือดิจิห์ล</b><br>การจัดการเวลาหน้าจอ                                                                                                    | >  | •          | OneDrive       |              |            | Trueio            | 2             |     |            |          |        |        |          |    |   |     |
| 0    | <b>ความปลอดภัย &amp; ความเป็นส่วนตัว</b><br>การจดจำโมหน้า, รหัสลายนิ้วมิอ, รหัสม่านการล้อดหน้าจอ                                                                                                    | >  | 0          | Outlook        |              | > P        | บัญชีงาน          | >             | 1   | 2          | 3        | 4      | 5      | 6        | 7  | 8 | 9 0 |
| ð    | ความซ่ายเหลือแบบอัจฉริยะ<br>การเข้าดี, HiTouch, การควบคุมการเคลื่อนไหว                                                                                                    | >  | 9          | SharePoint     |              | , M        | alawala (IMAP)    | >             | q   | W          | e        | r      | t      | y        | u  | i | o F |
| 6    | <b>បំល្</b> ម<br>បំល្មម                                                                                                    | 5  |            | TikTok         |              | , M        | ສ່ວນສັວ (POP3)    | >             |     | a          | S        | å i    | f      | g I      | ij | k | 1   |
| G    | Google<br>Google services                                                                                                    | >  | M          | นักเพื่อวน     |              | E          | องศ์กร            | >             |     |            | ż        | c c    |        | v t      |    | m | 0   |
| ٥    | ระบบ<br>การควบคุณพิศกระระบบ, การสัปเลตขอฟต์แรร้, เกี่ยวกับ<br>โพรเซ็ตร์, การคาและแป้นพิมพ์                                                                                                    | >  | 1-9        | ເທີ່ມນັດງຢີ    |              |            | อีเมล             | >             | 123 | 0          |          |        | QV     | VERTY    |    |   | 4   |
|      | - 0 0                                                                                                    |    | ~          | 0 0            | 4            |            | ~ 🗆 O             | 4             |     |            |          |        |        |          |    | 7 |     |

ภาพที่ 4-1 การตั้งค่า Email WorkD Protocal POP3 ด้วย Android

การตั้งค่าบัญชีกำหนดค่าดังนี้

- Email Address: ใส่ Email ที่ต้องการใช้งาน
- ชื่อผู้ใช้งาน: Email ผู้ใช้งาน
- **รหัสผ่าน:** รหัสผ่านผู้ใช้งาน
- เซิรฟ์เวอร์: "webmail.workd.go.th"
- พอรต์ โดยแบ่งการกำหนด ออกเป็น 2 ประเภทดังนี้

o กำหนดพอรต์ เป็น โปรโตคอล POP3 ใช้พอรต์ : 995

o กำหนดพอรต์ เป็น โปรโตคอล IMAP ใช้พอรต์ : 993

หลังจากตั้งค่าเรียบร้อย ให้ กด **ถัดไป** 

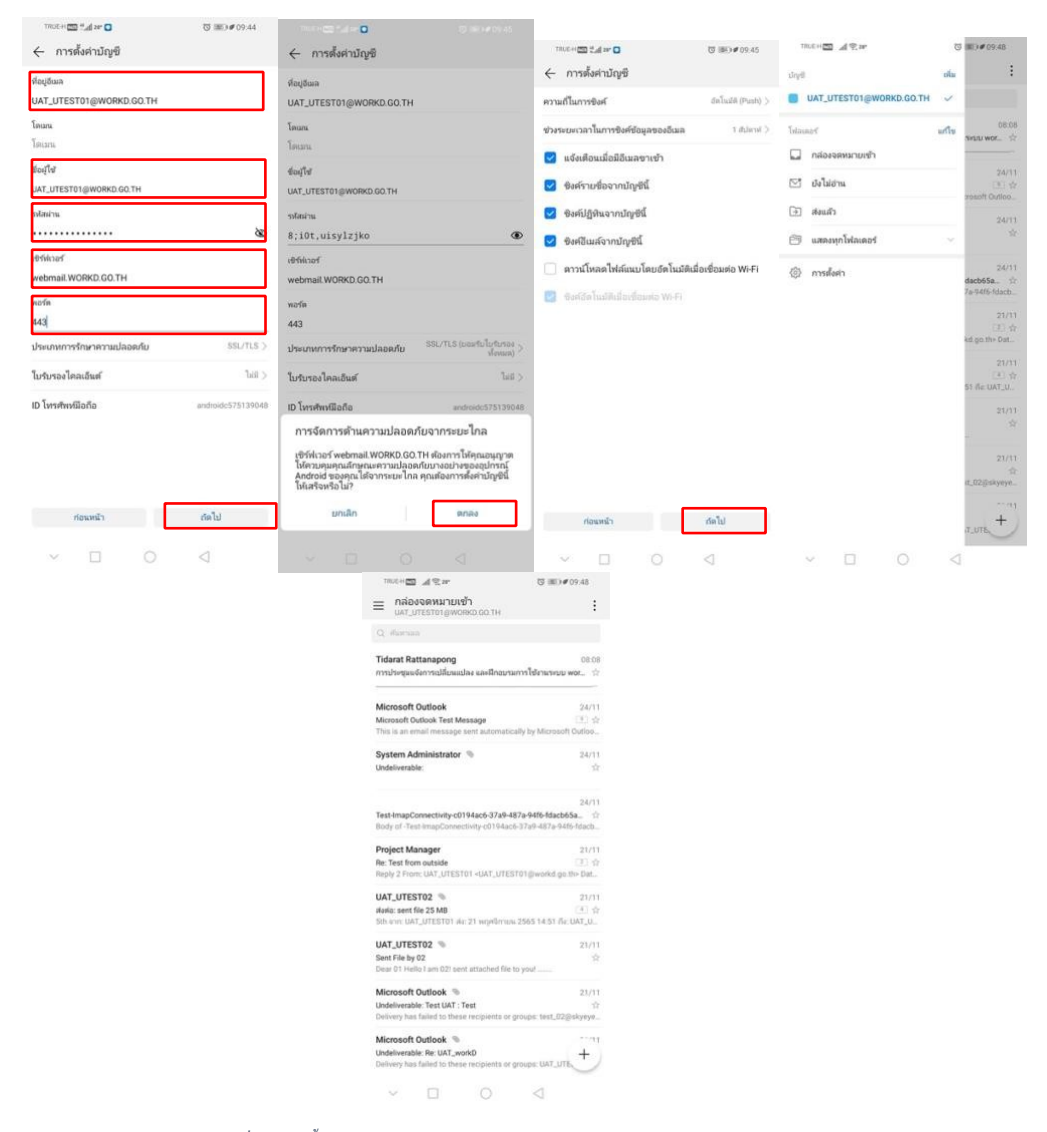

ภาพที่ 4-2 การตั้งค่า Email WorkD Protocal POP3 ด้วย Android (ต่อ)